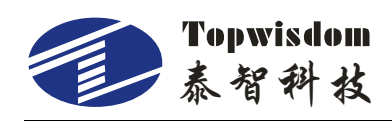

# TL-A1/A3/A4 WIFI networking instructions

## **Connect to TL-Ax WIFI**

The following networking instructions take the TL-A1 control card as an example.

Start the wireless network, search for the WIFI hotspot of TL-A1-XXXXXXXX, as shown in the figure below, select TL-A1-00000000, and connect

| - 200 - 525   |                                                                               |
|---------------|-------------------------------------------------------------------------------|
| <b>%</b> .    | TL-A1-00000000<br>Open                                                        |
|               | Other people might be able to see info that you send over this network        |
|               | Connect automatically                                                         |
|               | Connect                                                                       |
| (k.           | TOPWISDOM<br>Secured                                                          |
| (h.           | ChinaNet-MLDs<br>Secured                                                      |
| (k.           | ezviz_988B0AA7B1F5<br>Secured                                                 |
| (h.           | TL-A1-00000000<br>Secured                                                     |
| Netv<br>Chang | vork & Internet settings<br>ge settings, such as making a connection metered. |
| (î.           | r子 内 <sup>3</sup><br>Mobile                                                   |
| WiFi          | Flight mode hotspot                                                           |
|               | ■ へ 幅 🌐 🖓 ENG 17:24<br>17:24  17:24  17:24                                    |

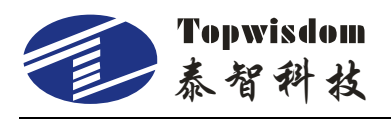

# **Change computer IP address**

Right-click , and select Open Network and Internet Settings.

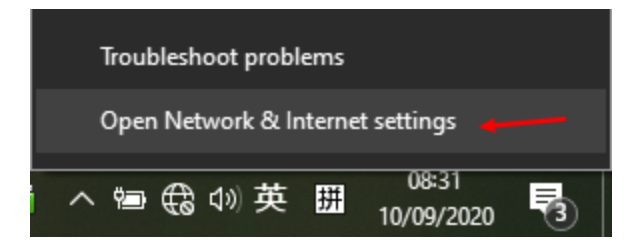

#### Choose to change adapter options.

|   | ← Settings                                                                                                    |                                                                                         |   |              | - | ٥ | × |
|---|----------------------------------------------------------------------------------------------------|-----------------------------------------------------------------------------------------|---|--------------|---|---|---|
|   | G Home                                                                                                    | Status                                                                                  |   |              |   |   |   |
|   | Find a setting                                                                                                    | Network status                                                                          | Q | Get help     |   |   |   |
|   | Network & Internet                                                                                                    | □                                                                                       | • | one recourse |   |   |   |
| I | Description of the second second seco | ~                                                                                       |   |              |   |   |   |
|   | // WiFi                                                                                                    | Not connected                                                                           |   |              |   |   |   |
|   | 문 Ethernet                                                                                                    | ▲ Troubleshoot                                                                          |   |              |   |   |   |
|   | C Dial-up                                                                                                    | Show available networks                                                                 |   |              |   |   |   |
|   | % VPN                                                                                                    |                                                                                         |   |              |   |   |   |
|   | ·카 Flight mode                                                                                                    | Change your network settings                                                            |   |              |   |   |   |
|   | 역가 Mobile hotspot                                                                                                    | Change adapter options<br>View network adapters and change connection settings.         |   |              |   |   |   |
|   | 🕑 Data usage                                                                                                    | Sharing options<br>For the networks that you connect to, decide what you want to share. |   |              |   |   |   |
|   | Proxy                                                                                                    | View your network properties                                                            |   |              |   |   |   |
|   |                                                                                                    | Windows Firewall                                                                        |   |              |   |   |   |
|   |                                                                                                    | Network and Sharing Centre                                                              |   |              |   |   |   |

Right-click "WLAN" and select "Properties"

| Vetwork Connections                                                                                                    | -         |         | × |
|----------------------------------------------------------------------------------------------------|-----------|---------|---|
|                                                                                                    | vork Conn | ections | Q |
| Organise 🔻 Connect To Disable this network device Diagnose this connection Rename this connection Change settings of this connection                                                                                                    |           |         | ? |
| VMware Network Adapter VMnett<br>Enabled<br>Wware Virtual Ethernet Adapter       VMware Network Adapter VMnett<br>Enabled<br>Wware Virtual Ethernet Adapter       VMware Network Adapter VMnett<br>Enabled<br>Wware Virtual Ethernet Adapter       VMware Network Adapter VMnett<br>Enabled<br>Wware Virtual Ethernet Adapter       VMware Network Adapter VMnett<br>Enabled<br>Wware Virtual Ethernet Adapter       VMware Network Adapter VMnett<br>Enabled<br>Wware Virtual Ethernet Adapter       VMware Network Adapter VMnett<br>Enabled<br>Wware Virtual Ethernet Adapter       VMWare Network Adapter VMnett<br>Enabled<br>Wware Virtual Ethernet Adapter       VMWare Network Adapter VMnett<br>Enabled<br>Wware Virtual Ethernet Adapter       VMWare Network Adapter VMnett<br>Enabled<br>Wware Virtual Ethernet Adapter       VMWare Network Adapter VMnett<br>Enabled<br>Wware Virtual Ethernet Adapter       VMWare Network Adapter       VMWare Network Adapter       VMWare Network Adapter         With a Status       EXTMPLE Status       EXTMPLE Status       EXTMPLE Status       Diagnose         With a Status       Diagnose       EXTMPLE Status       Diagnose         With a Status       Diagnose       Preseries       Rename         Properties       Properties       Properties |           |         |   |
| 6 items 1 item selected                                                                                                    |           |         |   |

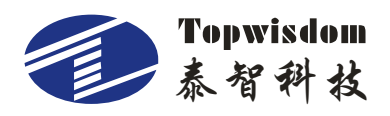

| -                                                                                                    |                                                                               |
|----------------------------------------------------------------------------------------------------|-------------------------------------------------------------------------------|
| Connect using:                                                                                                    |                                                                               |
| PRealtek 8821CE Wireless LAN 802                                                                                                    | 2.11ac PCI-E NIC                                                              |
| This connection uses the following items:                                                                                                    | Configure                                                                     |
| Client for Microsoft Networks QoS Packet Scheduler File and Printer Sharing for Micro Internet Protocol Version 6 (TCF) Internet Protocol Version 4 (TCF) Internet Protocol Version 4 (TCF) | osoft Networks<br>2/IPv6)<br><mark>2/IPv4)  </mark><br>Mapper I/O Driver      |
| Link-Layer Topology Discovery                                                                                                    | Responder                                                                     |
| Link-Layer Topology Discovery      Link-Layer Topology Discovery      Install      Uninstall                                                                                                | Responder<br>Properties                                                       |
| Install Uninstall<br>Description<br>Transmission Control Protocol/Internet<br>wide area network protocol that provid<br>across diverse interconnected network                               | Properties<br>Properties<br>Protocol. The default<br>des communication<br>ks. |

Select Internet Protocol Version 4 (TCP/Ipv4), select "Properties"

Set the first 3 network segments of the IP address to the ones displayed on the control card panel, and then select OK.

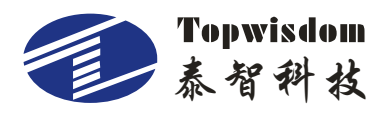

### 深圳市泰智科技有限公司

Internet 协议版本 4 (TCP/IPv4) Properties

X

| •                                                                                                    |                                                           |                                                                         |            |
|----------------------------------------------------------------------------------------------------|-----------------------------------------------------------|-------------------------------------------------------------------------|------------|
| General                                                                                                    |                                                           |                                                                         |            |
| You can get IP settings assigned auton<br>this capability. Otherwise, you need to<br>for the appropriate IP settings. | natically if your ne<br>ask your network                  | twork suppo<br>administrat                                              | orts<br>or |
| Obtain an IP address automatical                                                                                      | у                                                         |                                                                         |            |
| • Use the following IP address:                                                                                       | <b>↓</b>                                                  |                                                                         |            |
| IP address:                                                                                                    | 192.168.0                                                 | . 50                                                                    |            |
| Subnet mask:                                                                                                    | 255 . 255 . 25                                            | 5.0                                                                     |            |
| Default gateway:                                                                                                    | 192 . 168 . 0                                             | . 1                                                                     |            |
| Obtain DNS server address autom                                                                                       | atically                                                  |                                                                         |            |
| • Use the following DNS server add                                                                                    | resses:                                                   |                                                                         |            |
| Preferred DNS server:                                                                                                 |                                                           |                                                                         |            |
| ally in pairs                                                                                                    |                                                           |                                                                         |            |
| Alternative DNS server:                                                                                               | • •                                                       |                                                                         |            |
| Alternative DNS server:                                                                                               | <u> </u>                                                  | Advanced                                                                | I          |
| Alternative DNS server:                                                                                               | <br>ОК                                                    | Advanced                                                                | I          |
| Alternative DNS server:           Validate settings upon exit           12345678.0UT         192.1                    | <br>Ок<br>68. 0. 51 奈                                     | Advanced<br>Ca                                                          | I          |
| Alternative DNS server:                                                                                               | <br>ок<br>68. 0. 51 奈<br>Number                           | Advanced<br>Ca<br>12:00                                                 | ncel       |
| Alternative DNS server:          Validate settings upon exit         12345678. OUT         +                          | <br>ок<br>68.0.51 <b>?</b><br>Number<br>Speed             | Advanced<br>Ca<br>12:00<br>0<br>500                                     | ncel       |
| Alternative DNS server:          Validate settings upon exit         12345678. OUT 192. 1         +                   | <br>ок<br>68.0.51 奈<br>Number<br>Speed<br>Power           | Advanced<br>Ca<br>12:00<br>0<br>500<br>5/30                             | I          |
| Alternative DNS server:                                                                                               | <br>ок<br>68.0.51 奈<br>Number<br>Speed<br>Power<br>Jog    | Advanced<br>Ca<br>12:00<br>0<br>500<br>5/30<br>High                     | I          |
| Alternative DNS server:                                                                                               | <br>ок<br>68.0.51<br>Speed<br>Power<br>Jog<br>X           | Advanced<br>Ca<br>12:00<br>0<br>500<br>5/30<br>High<br>0.000            | I          |
| Alternative DNS server:                                                                                               | <br>OK<br>68.0.51<br>Speed<br>Power<br>Jog<br>X<br>Y      | Advanced<br>2 12:00<br>0<br>5/30<br>High<br>0.000<br>0.000              | ncel       |
| Alternative DNS server:                                                                                               | <br>OK<br>68.0.51<br>Speed<br>Power<br>Jog<br>X<br>Y<br>U | Advanced<br>Ca<br>12:00<br>0<br>5/30<br>High<br>0.000<br>0.000<br>0.000 | ncel       |

## **Enable network connection in the AutoLaser**

Select the Device in the autolaser software, select "Network" and set the IP address to the IP address displayed by the machine, click Save, and exiting, after the connection is successful, the status bar at the bottom of the software will display The control card is successfully connected.

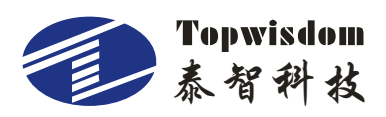

### 深圳市泰智科技有限公司

| OLUSEI 2.3.4  | - Itempu | (wevr) |         |      |       | (      | <u> </u> |      |       |       |        |        |      |         |          | _    | -    | _           | _         |        | _                         |      |      |        |             |      |      |   |                  |                                                                                                    | South Lives |
|---------------|----------|--------|---------|------|-------|--------|----------|------|-------|-------|--------|--------|------|---------|----------|------|------|-------------|-----------|--------|---------------------------|------|------|--------|-------------|------|------|---|------------------|----------------------------------------------------------------------------------------------------|-------------|
| le(F) Edit(E) | ) Modul  | e(M)   | Config( | C) T | ools( | () W   | lindo    | w(W) | Hel   | p(H)  |        |        |      |         |          |      |      |             |           |        |                           |      |      |        |             |      |      |   |                  |                                                                                                    |             |
| 🖌 🕼 🐛         | X 10 1   | 8 -    | ~       | 0    | Q E   | 0      | 34       | -    | 1     | FH.   |        | IT     | IT R | 1       | -15      | 2112 | 21   |             | 11        |        |                           |      |      |        |             |      |      |   |                  |                                                                                                    |             |
| <b>PH</b>     |          |        |         | 1    |       | 1.181  | tat.     | 2.42 | a. 10 | 5 122 | -      |        |      |         |          |      |      | E anno 1997 |           | II apr |                           |      |      |        |             |      |      |   |                  |                                                                                                    |             |
| 1 300         |          | 200    |         | 1    |       | T , mi | 1993     | 10   | - 14  | -     | 200    | ос III | -  L | and out | 400      | 401  | oune | 400         | 700       |        | 810                       |      |      | 1505   |             | 1150 | 1205 |   |                  | and the second second se |             |
| n             |          | 1      |         | ۳    |       | +-     |          |      |       |       | 1      |        | 1    |         | 1        | 1 1  |      |             | the state |        |                           |      |      |        |             | - 1  | 1    |   | Work Array       | Feeding                                                                                                    |             |
|               |          |        |         |      |       | -      |          |      |       |       |        |        |      |         |          |      |      |             |           |        |                           |      |      |        |             |      |      |   | Device           |                                                                                                    |             |
|               |          |        |         |      |       |        |          |      |       |       |        |        |      |         |          |      |      |             |           |        |                           |      |      |        |             |      |      |   | Device           | Def:192.168.0                                                                                                    | .51         |
| 1             |          |        |         |      |       |        |          |      |       |       |        |        |      |         |          |      |      |             |           |        |                           |      |      |        |             |      |      |   |                  | ( ) · · · · · · · · · · · · · · · · · ·                                                                                                    |             |
|               |          |        |         |      |       |        |          |      |       |       |        |        |      |         |          |      |      |             |           |        |                           |      |      |        |             |      |      |   | Parameters       |                                                                                                    |             |
| -             |          |        |         |      |       |        |          |      |       |       |        |        |      |         |          |      |      |             |           |        |                           |      |      |        |             |      |      |   | Power            | Speed Mode                                                                                                    | Hide        |
| 1             |          |        |         |      |       |        |          |      |       |       |        |        |      |         |          |      |      |             |           |        |                           |      |      |        |             |      |      |   |                  | ~                                                                                                    |             |
| -             |          |        |         |      |       |        |          |      |       |       |        |        |      |         |          |      |      |             |           |        |                           |      |      |        |             |      |      |   |                  |                                                                                                    |             |
| -             |          |        |         |      |       |        |          |      |       | C     | Device |        |      |         |          |      |      |             |           |        |                           |      |      |        | <b>x</b> [] |      |      |   |                  |                                                                                                    |             |
|               |          |        |         |      |       |        |          |      |       | 1     |        |        |      |         |          |      |      |             |           |        |                           |      |      |        |             |      |      |   |                  |                                                                                                    |             |
|               |          |        |         |      |       |        |          |      |       |       | Name   |        |      |         | IP/US    | 3    |      |             | Name      |        | Def                       |      |      |        |             |      |      |   |                  |                                                                                                    |             |
|               |          |        |         |      |       |        |          |      |       |       | De     | f      |      |         | 192.168. | 0.51 |      |             | rearres.  |        | I THE REAL PROPERTY AND A |      |      |        |             |      |      |   |                  |                                                                                                    |             |
|               |          |        |         |      |       |        |          |      |       |       | De     | 12     |      |         | FL_00000 | 123  |      |             | Type:     |        | Normal                    |      |      |        | •           |      |      |   |                  |                                                                                                    |             |
|               |          |        |         |      |       |        |          |      |       |       |        |        |      |         |          |      |      |             |           |        |                           |      |      |        | _           |      |      |   |                  |                                                                                                    |             |
|               |          |        |         |      |       |        |          |      |       |       |        |        |      |         |          |      |      |             | © USE     |        |                           |      |      |        |             |      |      |   | Auto             | Up                                                                                                    |             |
|               |          |        |         |      |       |        |          |      |       |       |        |        |      |         |          |      |      |             | Port:     |        | TL 0000                   | 0123 | -    | Search |             |      |      |   | Control          |                                                                                                    |             |
|               |          |        |         |      |       |        |          |      |       |       |        |        |      |         |          |      |      |             |           |        | A company                 |      | - (  | -      | - 1         |      |      |   | 1                | E Step                                                                                                    |             |
| 1             |          |        |         |      |       |        |          |      |       |       |        |        |      |         |          |      |      |             | Net       | work   |                           |      |      |        |             |      |      |   |                  |                                                                                                    | <u> </u>    |
|               |          |        |         |      |       |        |          |      |       |       |        |        |      |         |          |      |      |             | 10.       |        | 192 . 16                  | 8.0  | . 51 | Test   | ٦           |      |      |   | + 0              | → Origin                                                                                                    | Lase        |
|               |          |        |         |      |       |        |          |      |       |       |        |        |      |         |          |      |      |             | 10.       |        | 1000                      |      | 1 22 | Test   | - *         | -    |      |   |                  |                                                                                                    |             |
|               |          |        |         |      |       |        |          |      |       |       |        | -      | -    | -       |          | -    | -    |             |           |        |                           |      |      |        |             | -    |      |   | $  \downarrow  $ | Laser                                                                                                    |             |
|               |          |        |         |      |       |        |          |      |       |       | Wor    | kspace |      | 1       | echnolog | Y    |      | Machine     |           |        | Si                        | ave  |      |        |             |      |      |   |                  |                                                                                                    |             |
|               |          |        |         |      |       |        |          |      |       |       |        |        |      |         |          |      |      |             |           |        |                           | _    | _    |        |             |      |      |   | Work             |                                                                                                    |             |
|               |          |        |         |      |       |        |          |      |       | -     |        |        |      |         |          |      |      |             |           |        |                           |      |      |        | 1           |      |      |   | Cutput Se        | lected IT St.                                                                                                    | art From    |
|               |          |        |         |      |       |        |          |      |       |       |        |        |      |         |          |      |      |             |           |        |                           |      |      |        |             |      |      |   | Start            | Pause/Continu                                                                                                    | e           |
|               |          |        |         |      |       |        |          |      |       |       |        |        |      |         |          |      |      |             |           |        |                           |      |      |        |             |      |      |   |                  |                                                                                                    |             |
|               |          |        |         |      |       |        |          |      |       |       |        |        |      |         |          |      |      |             |           |        |                           |      |      |        |             |      |      |   | Frame            | Preview                                                                                                    | D           |
|               |          |        |         |      |       |        |          |      |       |       |        |        |      |         |          |      |      |             |           |        |                           |      |      |        |             |      |      |   | -                |                                                                                                    |             |
|               |          |        |         |      |       |        |          |      |       |       |        |        |      |         |          |      |      |             |           |        |                           |      |      |        |             |      |      |   |                  |                                                                                                    |             |
|               |          |        |         |      |       |        |          |      |       |       |        |        |      |         |          |      |      |             |           |        |                           |      |      |        |             |      |      |   | -                |                                                                                                    |             |
|               |          |        |         |      |       |        |          |      |       |       |        |        |      |         |          |      |      |             |           |        |                           |      |      |        |             |      |      |   |                  |                                                                                                    |             |
| 1             |          |        |         |      |       | -      |          |      |       |       |        |        |      |         |          |      |      |             |           |        |                           |      |      |        |             |      |      | - |                  |                                                                                                    |             |
|               |          |        |         |      |       |        |          |      |       |       |        |        |      |         |          | 111  |      |             |           |        |                           |      |      |        |             |      |      |   |                  |                                                                                                    |             |
|               | -        | -      | -       | -    |       | -      | -        | -    | 1     | -     | -      | 1      | -    | 1.000   | -        |      |      |             | 1         |        |                           |      |      |        |             |      |      |   |                  |                                                                                                    |             |
| G             | 2        | 3      | 14      | 5    | 6     | 1      | 8        | 9    | 1     | 0     |        | 2      | 14   | 15      | 16       | 2    |      |             | 1         |        |                           |      |      |        |             |      |      |   |                  |                                                                                                    |             |
| - 10 ( )      |          |        |         |      |       |        |          |      |       |       |        |        |      |         |          |      |      |             |           |        |                           |      |      |        |             |      |      |   |                  |                                                                                                    |             |